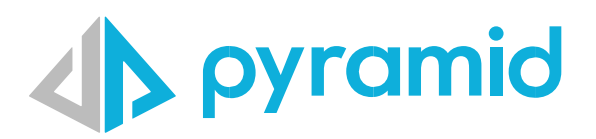

# Connecting to Google BigQuery

Instructions on how to set up and connect to Google BigQuery

Version 1.0

© Pyramid Analytics 2022-2023

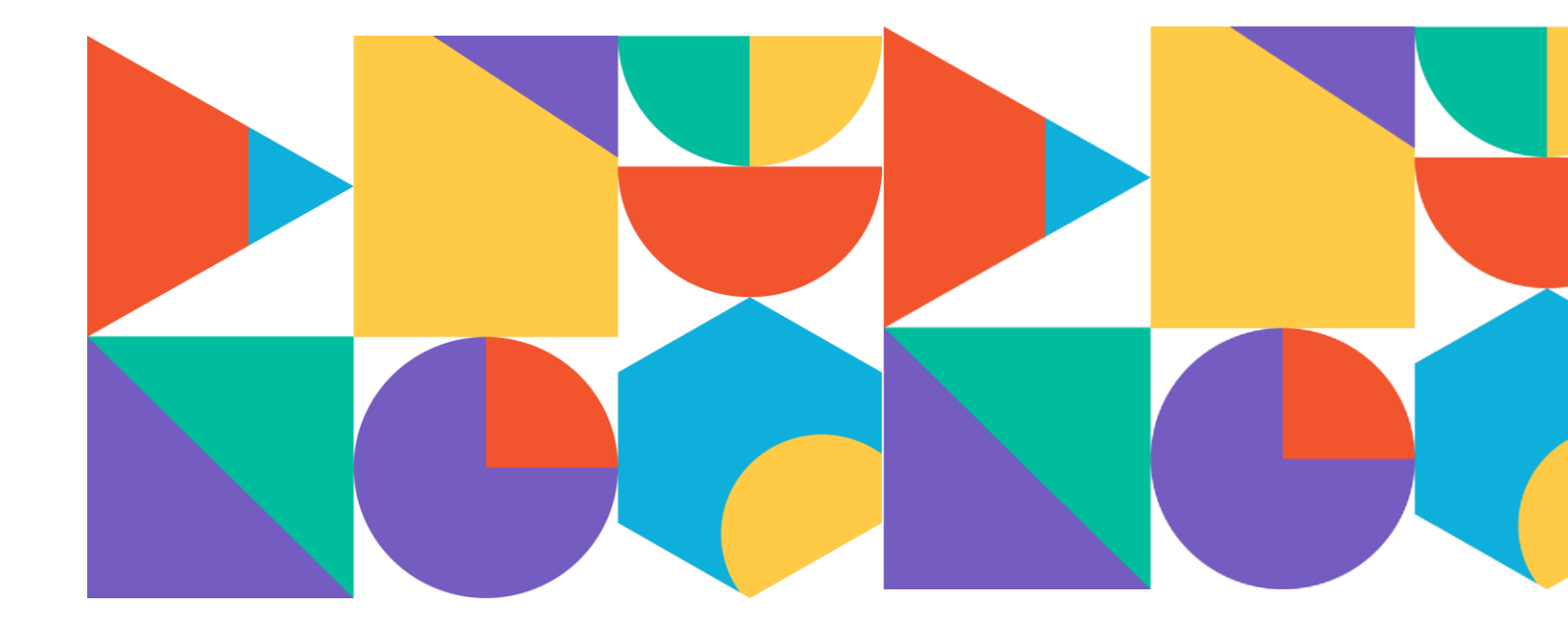

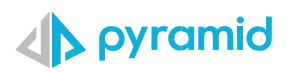

#### Contents

| Overview                                   |   |
|--------------------------------------------|---|
| Set up a Google Cloud project              | 3 |
| Enable the BigQuery API                    | 4 |
| Establish a BigQuery connection in Pyramid | 8 |

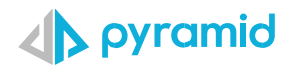

#### Overview

Google BigQuery is a fully-managed data warehouse service that enables users to query massive datasets in real-time.

To enable Pyramid to connect to Google BigQuery, users must perform the following steps:

- Set up a Google Cloud Project
- Enable the BigQuery API
- Establish a BigQuery Connection in Pyramid

Note: Ensure that your version of Pyramid is version 2023.01 or higher.

#### Set up a Google Cloud project

Sign into Google Cloud Console.
 Visit the Google Cloud Console at https://console.cloud.google.com/ and sign in with your Google Account. If you don't have a Google Account, you'll need to create one.

| ≡ | Google Cloud              | 🔹 Test 💌                                                                          | Search (/) for resources, docs, products and mo | pre                     | Q Search 🛱 📐 2 🤊 🚦  |
|---|---------------------------|-----------------------------------------------------------------------------------|-------------------------------------------------|-------------------------|---------------------|
|   | You'r<br>Project<br>Dasht | Welcome<br>re working in Test<br>t number: Redacted To F<br>poard Recommendation: | Project ID: Redacted <b>T</b>                   | •                       | •                   |
|   | Quid                      | Create a VM                                                                       | query in BigQuery E Create a GKE cluster        | Create a storage bucket |                     |
|   | RPI                       | APIs and services                                                                 | • IAM and admin                                 | O Billing               | Compute Engine      |
|   | 8                         | Cloud Storage                                                                     | Q BigQuery                                      | VPC network             | O Kubernetes engine |
|   | ::                        | View all products                                                                 |                                                 |                         |                     |

2. Go to the 'Manage resources' page

Type "Manage Resources" in the search bar at the top. This will take you to the manage resources page.

| man  | age resources                     | × | Q Search |
|------|-----------------------------------|---|----------|
| PROD | UCTS & PAGES                      |   |          |
| θ    | Manage resources<br>IAM and admin |   |          |

3. Create a new project:

In the 'Manage resources' page, click on the 'CREATE PROJECT' button at the top of the page. If you have other projects, you might have to first click on the project dropdown on the header bar, and then click on "NEW PROJECT" button.

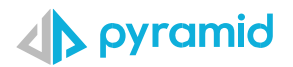

| anage resources                                                                                                    | + CREATE PROJECT                                                                                                    | • CREATE FOLDER                                                                                          | MOVE                   | DELETE                    | TAGS                                                             |                                                 |
|----------------------------------------------------------------------------------------------------|----------------------------------------------------------------------------------------------------|----------------------------------------------------------------------------------------------------|------------------------|---------------------------|------------------------------------------------------------------|-------------------------------------------------|
| esources                                                                                                    |                                                                                                    |                                                                                                    |                        |                           |                                                                  |                                                 |
| Filter Filter                                                                                                    |                                                                                                    |                                                                                                    |                        |                           |                                                                  |                                                 |
| Name                                                                                                    |                                                                                                    |                                                                                                    | ID                     |                           |                                                                  | Li                                              |
| 🔻 🎛 No organization                                                                                                    |                                                                                                    |                                                                                                    |                        |                           |                                                                  | 2                                               |
| 🗣 Test                                                                                                    |                                                                                                    |                                                                                                    | centr                  | al-surf-39391             | 8                                                                | 2                                               |
| My First                                                                                                    | Project                                                                                                    |                                                                                                    | mass                   | ive-catfish-39            | 94509                                                            |                                                 |
| I. Enter your proje                                                                                                    | t details:                                                                                                    |                                                                                                    | and Pro                | iact ID. Th               |                                                                  |                                                 |
| In the new proje<br>project that can<br>Note: If you're pa<br>choose "No orga<br>Once you've fille<br>Google Clou                                                                                                    | ct form, enter your de<br>be used in commands<br>irt of an organization,<br>hization" for personal<br>d out all the informati                                                                     | and in configuration<br>you may have to s<br>projects.<br>on, click on the 'CF                           | elect the<br>REATE' bu | organizati                | ie Project ID is a un<br>ion where this pro<br>eate your new Goo | ject will reside, or you<br>ogle Cloud Project. |
| In the new proje<br>project that can<br>Note: If you're pa<br>choose "No orga<br>Once you've fille<br>Google Cloue<br>avigation menu<br>You have 10 p<br>delete project                                                                                      | torm, enter your de<br>be used in commands<br>int of an organization,<br>nization" for personal<br>d out all the informati<br>d<br>rojects remaining in your<br>s. Learn more [2]                 | sired Project Name<br>and in configuratio<br>you may have to s<br>projects.<br>on, click on the 'CF      | ncrease or             | organizati                | ie Project ID is a un                                            | ject will reside, or you                        |
| In the new proje<br>project that can<br>Note: If you're pa<br>choose "No orga<br>Once you've fille<br>Google Cloue<br>avigation menu<br>You have 10 p<br>delete project<br>MANAGE QUO<br>Project name *                                                      | to form, enter your de<br>be used in commands<br>art of an organization,<br>hization" for personal<br>d out all the informati<br>d<br>rojects remaining in your<br>s. Learn more [2]              | and in configuration<br>you may have to s<br>projects.<br>on, click on the 'CF                           | ncrease or             | organizati                | ie Project ID is a u<br>ion where this pro<br>eate your new Goo  | ject will reside, or you                        |
| In the new proje<br>project that can<br>Note: If you're pa<br>choose "No orga<br>Once you've fille<br>Google Clou<br>avigation menu<br>You have 10 p<br>delete project<br><u>MANAGE QUE</u><br>Project name *<br>PyramidAnalytics                            | to form, enter your de<br>be used in commands<br>art of an organization,<br>hization" for personal<br>d out all the informati<br>d<br>rojects remaining in your<br>s. Learn more                  | and in configuration<br>you may have to s<br>projects.<br>on, click on the 'CF                           | ncrease or             | organizati<br>tton to cre | ie Project ID is a un                                            | ject will reside, or you                        |
| In the new proje project that can Note: If you're project that can Note: If you're project noose "No orga Once you've fille Google Cloud avigation menu  You have 10 project nome * Project name * Project name * Project ID: pyramidanalytic                | ct form, enter your de<br>be used in commands<br>art of an organization,<br>hization" for personal<br>d out all the informati<br>d<br>rojects remaining in your<br>s. Learn more<br>TAS [2]       | and in configuration<br>you may have to s<br>projects.<br>on, click on the 'CF<br>r quota. Request an in | ncrease or             | organizati<br>tton to cre | ie Project ID is a u                                             | ject will reside, or you                        |
| In the new proje<br>project that can<br>Note: If you're pa<br>choose "No orga<br>Once you've fille<br>Google Clou<br>avigation menu<br>A You have 10 p<br>delete project<br>MANAGE QUO<br>Project name *<br>PyramidAnalytics<br>Project ID: pyramidanalytics | ct form, enter your de<br>be used in commands<br>int of an organization,<br>hization" for personal<br>d out all the informati<br>d<br>d<br>rojects remaining in your<br>s. Learn more<br>TAS<br>C | and in configuration<br>you may have to s<br>projects.<br>on, click on the 'CF<br>r quota. Request an in | Earter bu              | organizati<br>tton to cre | ie Project ID is a u                                             | ject will reside, or you                        |

5. After creating your project, you may want to enable billing, especially if you plan to use resources that aren't available in the free tier.

## Enable the BigQuery API

1. Click on the left menu and go to APIs and Services -> Enabled APIs and Services in your Google Cloud Console.

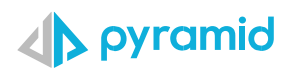

|                 | Google Cloud           |   |                                   |
|-----------------|------------------------|---|-----------------------------------|
|                 | Cloud overview         | > |                                   |
| ■ 92<br>92 ■    | Products and solutions | > | our quota. Request an increase or |
| PINNI           | ED                     |   |                                   |
| API             | APIs and services      | > | Enabled APIs and services         |
|                 | Billing                |   | Library                           |
| θ               | IAM and admin          | > | Credentials                       |
| ⊵               | Marketplace            |   | OAuth consent screen BROWSE       |
|                 | Compute Engine         |   | Page usage agreements             |
| <u>ت</u> :<br>م | Compute Engine         | > |                                   |
| ٢               | Kubernetes Engine      | > |                                   |
|                 | Cloud Storage          | > |                                   |
| (II)            | BigQuery               | > |                                   |
| 8-8<br>8-8      | VPC network            | > |                                   |
| }>              | Cloud Run              |   |                                   |
| <b>\$</b> }}    | SQL                    |   |                                   |
| ٢               | Security               | > |                                   |
| <b>Q</b>        | Google Maps Platfor    | > |                                   |
| MORE            | PRODUCTS V             |   |                                   |
|                 |                        |   |                                   |

2. Create OAuth 2.0 Credential by going to the Google Cloud Console, open the side menu and navigate to APIs & Services > Credentials.

|      | Google Cloud              | Test 💌                                                       |                             | manage resource |
|------|---------------------------|--------------------------------------------------------------|-----------------------------|-----------------|
| Navi | gation menu d services    | Credentials + CREATE CREDENTIALS                             | RESTORE DELETED CREDENTIALS |                 |
| ¢\$• | Enabled APIs and services | Create credentials to access your enabled APIs. Learn more ☑ |                             |                 |
| Ш    | Library                   | ADI keys                                                     |                             |                 |
| 0+   | Credentials               | Name                                                         | Creation data               |                 |
| :2   | OAuth consent screen      | No API keys to display                                       |                             |                 |
| ≡₀   | Page usage agreements     | OAuth 2.0 Client IDs                                         |                             |                 |
|      |                           | Name Name                                                    | Creation date 🔸             |                 |
|      |                           | Web client 2                                                 | 31 Jul 2023                 |                 |
|      |                           | Service Accounts                                             |                             |                 |
|      |                           | Email Email                                                  |                             | Name 🛧          |
|      |                           | Redacted                                                     |                             | CalvinGA4       |

3. Click the 'Create credentials' button and select 'OAuth client ID'.

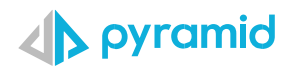

| $\equiv$ | Google Cloud              | • Test 🔻                 |                                                                                            |          |
|----------|---------------------------|--------------------------|--------------------------------------------------------------------------------------------|----------|
| API      | APIs and services         | Credentials              | + CREATE CREDENTIALS 🝵 DELETE 🗠 RESTORE DELETED CRED                                       | DENTIALS |
| ¢*       | Enabled APIs and services | Create credentials to ac | API key<br>Identifies your project using a simple API key to check quota and access        |          |
| Ш        | Library                   | API keys                 | OAuth client ID<br>Requests user consent so that your app can access the user's data.      |          |
| 0-       | Credentials               |                          |                                                                                            |          |
| 17       | OAuth consent screen      | No API keys to displa    | Service account<br>Enables server-to-server, app-level authentication using robot accounts |          |
| ≡¢       | Page usage agreements     | OAuth 2.0 Client I       | Help me choose<br>Asks a few questions to help you decide which type of credential to use  |          |
|          |                           | Name                     |                                                                                            | Crea     |
|          |                           | Web client 2             |                                                                                            | 31 J     |

4. You will be taken to a form to fill out the details. Select 'Web Application' at the top. It's important that you add the URL of the Pyramid instance in the 'Authorised JavaScript origins' section. For instance, here I would add 'https://partners.pyramidanalytics.com/'. Then in the redirect URI section, add '{Your Pyramid URL}/AuthenticateCallbackPage'. This URL is where Google will redirect users after they authenticate with Google.

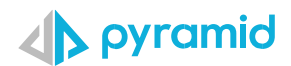

| $\equiv$      | Google Cloud                                  | s• Test 🔻                                                                                                    |
|---------------|-----------------------------------------------|----------------------------------------------------------------------------------------------------|
| API           | APIs and services                             | ← Create OAuth client ID                                                                                                    |
| <b>≎</b><br>⊞ | Enabled APIs and services<br>Library          | A client ID is used to identify a single app to Google's OAuth servers. If your app runs on multiple platforms, each will need its own client ID. See <u>Setting up OAuth 2.0</u> [2] for more information. Learn more [2] about OAuth client types.                 |
| 0+            | Credentials                                   | Application type *                                                                                                    |
| ∷⁄<br>≅o      | OAuth consent screen<br>Page usage agreements | Name *                                                                                                    |
|               |                                               | <ul> <li>The domains of the Units you add below will be automatically added to your <u>OAuth consent screen</u> as <u>authorised domains</u> [2].</li> <li>Authorised JavaScript origins (*)</li> <li>To use with requests from a browser</li> <li>INIS 1*</li></ul> |

- 5. You may be prompted to configure the consent screen. Fill out the necessary information and save it.
- Click 'Create' and take note of your 'Client ID' and 'Client Secret'. These are needed for Pyramid to identify itself to Google. 6.

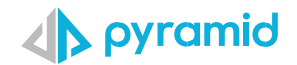

| *                                                                                                    | Additional inform        | mation                                                                      |                  |
|----------------------------------------------------------------------------------------------------|--------------------------|-----------------------------------------------------------------------------|------------------|
| client 2                                                                                                    |                          |                                                                             |                  |
| ame of your OAuth 2.0 client. This name is only used to identify the client in the                                                                                                    | Client ID                | IDapps.googleusercontent.com                                                |                  |
| ole and will not be shown to end users.                                                                                                    | Creation date            | 31 July 2023 at 11:05:00 GMT+1                                              |                  |
| The domains of the URIs you add below will be automatically added to<br>your Dauth consent screen as authorised domains [2]                                                                                                    | Client secrets           | 3                                                                           |                  |
| Jour onter corter de autoritée demaine d.                                                                                                    | If you are in the proces | ss of changing client secrets, you can manually rotate them without downtin | ne. Learn more 🖄 |
| orised JavaScript origins 🛛 🛛                                                                                                    | Client secret            | Redacted                                                                    | 6 1              |
| with requests from a browser                                                                                                    | Creation date            | 31 July 2023 at 11:05:00 GMT+1                                              |                  |
| *                                                                                                    | Status                   | Senabled                                                                    |                  |
| g2prod.pyramidanalytics.com                                                                                                    |                          |                                                                             |                  |
|                                                                                                    | + ADD SECRET             |                                                                             |                  |
| DURI                                                                                                    |                          |                                                                             |                  |
|                                                                                                    |                          |                                                                             |                  |
|                                                                                                    |                          |                                                                             |                  |
|                                                                                                    |                          |                                                                             |                  |
|                                                                                                    |                          |                                                                             |                  |
| orised redirect URIs @                                                                                                    |                          |                                                                             |                  |
| rised redirect URIs @                                                                                                    |                          |                                                                             |                  |
| thrised redirect URIs                                                                                                    |                          |                                                                             |                  |
| rised redirect URIs                                                                                                    |                          |                                                                             |                  |
| vrised redirect URIs                                                                                                    |                          |                                                                             |                  |
| rised redirect URIs                                                                                                    |                          |                                                                             |                  |
| rised redirect URIs  th requests from a web server sesandbox pyramidanalytics.com/                                                                                                    |                          |                                                                             |                  |
| ised redirect URIs                                                                                                    |                          |                                                                             |                  |
| ised redirect URIS                                                                                                    |                          |                                                                             |                  |
| ised redirect URIs                                                                                                    |                          |                                                                             |                  |
| sed redirect URIs  requests from a web server sandbox.pyramidanalytics.com/ prod.pyramidanalytics.com/ prod.pyramidanalytics.com/ prod.pyramidanalytics.com/AuthenticateCallbackPage pt                                              |                          |                                                                             |                  |
| rised redirect URIs<br>h requests from a web server esandbox.pyramidanalytics.com/ 2prod.pyramidanalytics.com/ 2prod.pyramidanalytics.com/AuthenticateCallbackPage URI                                                               |                          |                                                                             |                  |
| equests from a web server andbox.pyramidanalytics.com/ rod.pyramidanalytics.com/ rod.pyramidanalytics.com/AuthenticateCallbackPage                                                                                                   |                          |                                                                             |                  |
| ised redirect URIS    h requests from a web server  esandbox.pyramidanalytics.com/  2prod.pyramidanalytics.com/  2prod.pyramidanalytics.com/AuthenticateCallbackPage  URI                                                            |                          |                                                                             |                  |
| rised redirect URIS<br>h requests from a web server esandbox.pyramidanalytics.com/ 2prod.pyramidanalytics.com/ 2prod.pyramidanalytics.com/AuthenticateCallbackPage UR at the five minutes to a few hours for settings to take effect |                          |                                                                             |                  |

### Establish a BigQuery connection in Pyramid

1. In the admin console, go to Data Sources and add a new data source. Select BigQuery, give your connection a name.

|       | pyramid            |                   |                         |                |               |           |         |              | Q 👯 🕼                    | 9 💿 |
|-------|--------------------|-------------------|-------------------------|----------------|---------------|-----------|---------|--------------|--------------------------|-----|
|       | Admin Hub          | Data Sources (28) |                         |                |               |           |         |              | Delete 憎 Add Data Source |     |
|       |                    | Actions           | Name                    | Туре           | Write Capable | Server IP | Tenant  | Pulse Server |                          |     |
|       | T Licensing        | □ /×10 6          | Local PG                | PostgreSQL     |               |           |         |              |                          |     |
|       | Access 🗸           | / □ /×06          | Snowflake Datawarehouse |                |               |           |         |              |                          |     |
|       | E Data             | . □ /×06          | SAP HANA                | 😂 SAP HANA     |               |           |         |              |                          |     |
|       |                    | - /×₿6            | Snowflake Sandbox       |                |               |           |         |              |                          |     |
|       |                    | /×₿6              | neo4j Bl                | 🤗 Neo4j Bl     |               |           |         |              |                          |     |
|       | Source Manager     | □ /×06            | SE SQL Server           |                |               |           |         |              |                          |     |
|       | Pulse Nodes        | □ /× □ 6          | Azure Synapse           |                |               |           |         |              |                          |     |
|       | Kerberos Keytabs   | □ /×10 6          | SAP BW                  |                |               |           |         |              |                          |     |
|       | Custom Connectors  | □ /×10 65         | Tabular                 |                |               |           |         |              |                          |     |
|       | Caching            | □ /× 🗈 🛍          | imdbDemo                |                |               |           |         |              |                          |     |
| 8     | Query Limits       | □ /×回商            | test                    |                |               |           |         |              |                          |     |
|       |                    | □ /×10 商          | Neo4J Data Science      | 😍 Neo4j Cypher |               |           |         |              |                          |     |
| (III) | Data source Limits | 🗖 🦯 🗙 🖓 liis      | Oracle                  | Oracle         | Yes           | ds4_      | default |              |                          |     |
| 100   | Global Settings    | Add Data Source   |                         |                |               |           |         |              | 🗸 Apply 🕼 Test 🔿         |     |
|       | Content 🗸          |                   |                         |                |               | -         |         |              |                          |     |
| 153   | Services           |                   | Data Source Type        | BigQuery       |               | *         |         |              |                          |     |
|       |                    | Connection        | Display Name            |                |               |           |         |              |                          |     |
|       | Schedules          | Security          |                         |                |               |           |         |              |                          |     |
| -     | 🔄 Logs 💦 🔍         |                   | ienant                  | default        |               | ÷         |         |              |                          |     |
|       | 1 Mobile           |                   |                         |                |               |           |         |              |                          |     |
|       |                    |                   | White Capable           |                |               |           |         |              |                          |     |
|       | Design 🔨           |                   |                         |                |               |           |         |              |                          |     |
| ٥     | Geospatial         |                   |                         |                |               |           |         |              |                          |     |
|       | Al, DS and ML      |                   |                         |                |               |           |         |              |                          |     |
| ۵     |                    |                   |                         |                |               |           |         |              |                          |     |

2. Go to 'Security'. Paste your Client ID and Client Secret into the fields.

### pyramid

| Add Data Source |                       |                                        |    |                     | 🗸 Apply | 🕸 Test |
|-----------------|-----------------------|----------------------------------------|----|---------------------|---------|--------|
| General         | Authentication Method | Single Sign-on (OAuth) - Specific User | ×, | Sign-In with Google |         |        |
| Connection      | Client ID             |                                        |    |                     |         |        |
| Security        |                       |                                        |    |                     |         |        |
|                 | Client Secret         |                                        |    |                     |         |        |
|                 |                       |                                        |    |                     |         |        |

3. If you have completed the previous steps correctly, you will be asked to sign in with your Google account associated with Google Cloud. You will then need to accept the relevant permissions by clicking 'Allow'. You will then be able to access your BigQuery database in Model.

#### Possible issue

If you happen to delete the BigQuery connection from Pyramid, you will not be able to recreate it as the refresh token will not be generated again by Google Cloud until it expires. You will need to manually delete the Pyramid connection from the 'Allowed Third Party Connections'.